# DIRECTIONAL AND PLAYBACK CONTROL BUTTONS

**Operation Modes:** Live Mode, Live Freeze Mode, Search Mode, Search-Pause Mode, Navigation Mode, and PTZ Mode.

|        | Live         | Go to PTZ mode.                                                                                                    |   | Search Pause Resume playback. |             |                                                                                                    |  |
|--------|--------------|----------------------------------------------------------------------------------------------------|---|-------------------------------|-------------|----------------------------------------------------------------------------------------------------|--|
|        | PTZ          | Adjust zoom, focus, and iris on a PTZ channel.                                                                                                    |   |                               |             |                                                                                                    |  |
| PTZ    | Search       | Start reverse playback of recordings. When pressed successively, the search jumps back in time by 30 minute increments.                                                                    |   | FUNCTI                        | Search      | Open the search menu.                                                                                                    |  |
|        | Search-Pause | When pressed successively, the reverse playback rate decreases from 1/2X speed to 1/8X.                                                                                                    | _ | FOCUS                         | Focus       | In PTZ mode, press to use the Focus function. Use the $$ buttons to adjust.                                                                   |  |
| REPLAY | Live         | Start playback of the latest recordings.<br>(By default, the system searches recordings in the past 30<br>secs. If no recording is archived, the system will play back<br>the latest one.) |   | BACKUP<br>ZOOM                | Backup      | In live mode, press to open the backup menu.<br>In the search mode,                                                                           |  |
|        | PTZ          | Adjust zoom, focus, and iris on a PTZ channel.                                                                                                    |   |                               |             | <ul> <li>Press twice, to set the end time for Backup.</li> </ul>                                                                              |  |
|        | Search       | Start playback of recordings. When pressed successively, the search jumps forward in time by 30 minute increments.                                                                         |   |                               | _           | Press three times, to complete Backup.                                                                                                    |  |
|        | Search-Pause | When pressed successively the playback rate increases                                                                                                    |   |                               | Zoom        | In PTZ mode, press to use PTZ Zoom function.                                                                                                  |  |
|        |              | rom 1/2X speed to 1/8X.                                                                                                    |   |                               |             | Use the < 🕞 buttons to adjust.                                                                                                    |  |
|        | Navigation   | Moveun                                                                                                    |   |                               |             |                                                                                                    |  |
|        | DT7          | Move the compression point up                                                                                                    |   | ROTATE                        | Detete      |                                                                                                    |  |
|        | Search       | Start Panorama Search.                                                                                                    |   |                               | Rotate      | mode or rotate the display configuration.                                                                                                    |  |
|        |              |                                                                                                    | _ |                               | Preset      | In PTZ mode, press to use the Preset function.                                                                                                |  |
|        | Navigation   | Move to the right.                                                                                                    |   |                               |             |                                                                                                    |  |
|        | PTZ          | Move the camera view point to the right.                                                                                                    |   |                               |             |                                                                                                    |  |
|        | Search       | Play recorded videos.                                                                                                    |   |                               | Key<br>Iris | Log out the current user. Use to prevent accidental or                                                                                        |  |
|        | Search-Pause | Step forward one frame                                                                                                    |   |                               |             | unauthorized system-wide changes.                                                                                                    |  |
|        |              |                                                                                                    | _ | IRIS                          |             | In PTZ mode, press to use the IRIS function.                                                                                                  |  |
|        | Navigation   | Move down.                                                                                                    |   |                               |             | Use the I buttons to adjust.                                                                                                    |  |
|        | PTZ          | Move the camera view point down.                                                                                                    |   |                               |             |                                                                                                    |  |
|        | Search       | Start Smart Search.                                                                                                    |   |                               | Live        |                                                                                                    |  |
|        | Navigation   | Move to the left.                                                                                                    | _ | LIVE                          |             | <b>re</b> Change the display mode. Display switches in the following orde<br>when the LIVE key is pressed successively: (Single > 4 > 7 > 9 > |  |
|        | PTZ          | Move camera's view point to the left.                                                                                                    |   |                               |             | 10 > 13 > 16 > Single > 4 > 7 > 9split screen mode)                                                                                           |  |
|        | Search       | Play recorded videos in reverse.                                                                                                    |   |                               |             |                                                                                                    |  |
|        | Search-Pause | Step back one frame.                                                                                                    |   | SETUP                         | Setup       | Open the setup menu.                                                                                                    |  |
|        |              |                                                                                                    |   |                               |             |                                                                                                    |  |

Live Freeze live channels.

Search Pause playback channels.

Live Freeze Resume live view.

► II

Document 800-02090 - Rev C - 06/09

\_\_\_\_

## Honeywell

## [4, 8, 16] HRDP Digital Video Recorder Performance Series

# **QUICK START GUIDE**

|                                                                                                    |         |                                                                                                    |       | 1       2       3         4       5       6         7       8       9         0       10+       100 | Honeywell<br>sonor<br>rocus<br>rocus<br>ro |  |  |  |  |
|----------------------------------------------------------------------------------------------------|---------|----------------------------------------------------------------------------------------------------|-------|----------------------------------------------------------------------------------------------------|----------------------------------------------------------------------------------------------------|--|--|--|--|
| DVR     User ID:     admin     Remote Software     User ID:     admin1       Password: <none>     Password:     <none></none></none> |         |                                                                                                    |       |                                                                                                    |                                                                                                    |  |  |  |  |
| LED S                                                                                                    | STATUS  | INDICATOR                                                                                                    |       |                                                                                                    |                                                                                                    |  |  |  |  |
| τġ:                                                                                                    | Power   | Illuminates when power is supplied to the DVR.                                                                      |       |                                                                                                    |                                                                                                    |  |  |  |  |
| 0                                                                                                    | HDD     | Flashes when the hard drive is being accessed.                                                                      |       |                                                                                                    |                                                                                                    |  |  |  |  |
| ு                                                                                                    | Record  | Flashes when live video is recording.                                                                               |       |                                                                                                    |                                                                                                    |  |  |  |  |
| ,⊟<br>⊑∕                                                                                                    | Network | Illuminates when the DVR is connected to a network.                                                                 |       |                                                                                                    |                                                                                                    |  |  |  |  |
| X                                                                                                    | Fan     | Illuminates when the fan is working. Flashes when the fan is working improperly. Unlit when the fan is not working. |       |                                                                                                    |                                                                                                    |  |  |  |  |
| ENTE                                                                                                    | R / EXI | T BUTTONS                                                                                                    |       |                                                                                                    |                                                                                                    |  |  |  |  |
| ENTER                                                                                                    | Enter   | Input data, make selections, and open pop-up menus.                                                                 |       |                                                                                                    |                                                                                                    |  |  |  |  |
| EXIT                                                                                                    | Exit    | Return to the previous mode or menu, without saving.                                                                |       |                                                                                                    |                                                                                                    |  |  |  |  |
| NUME                                                                                                    | ERIC BL | JTTONS AND                                                                                                    | D REC |                                                                                                    |                                                                                                    |  |  |  |  |
| 1                                                                                                    | Numeric | In live and search modes, press to watch that channel full screen.                                                  |       |                                                                                                    |                                                                                                    |  |  |  |  |
| REC                                                                                                    | Record  | In live mode, press to start instant recording of all channels.                                                     |       |                                                                                                    |                                                                                                    |  |  |  |  |

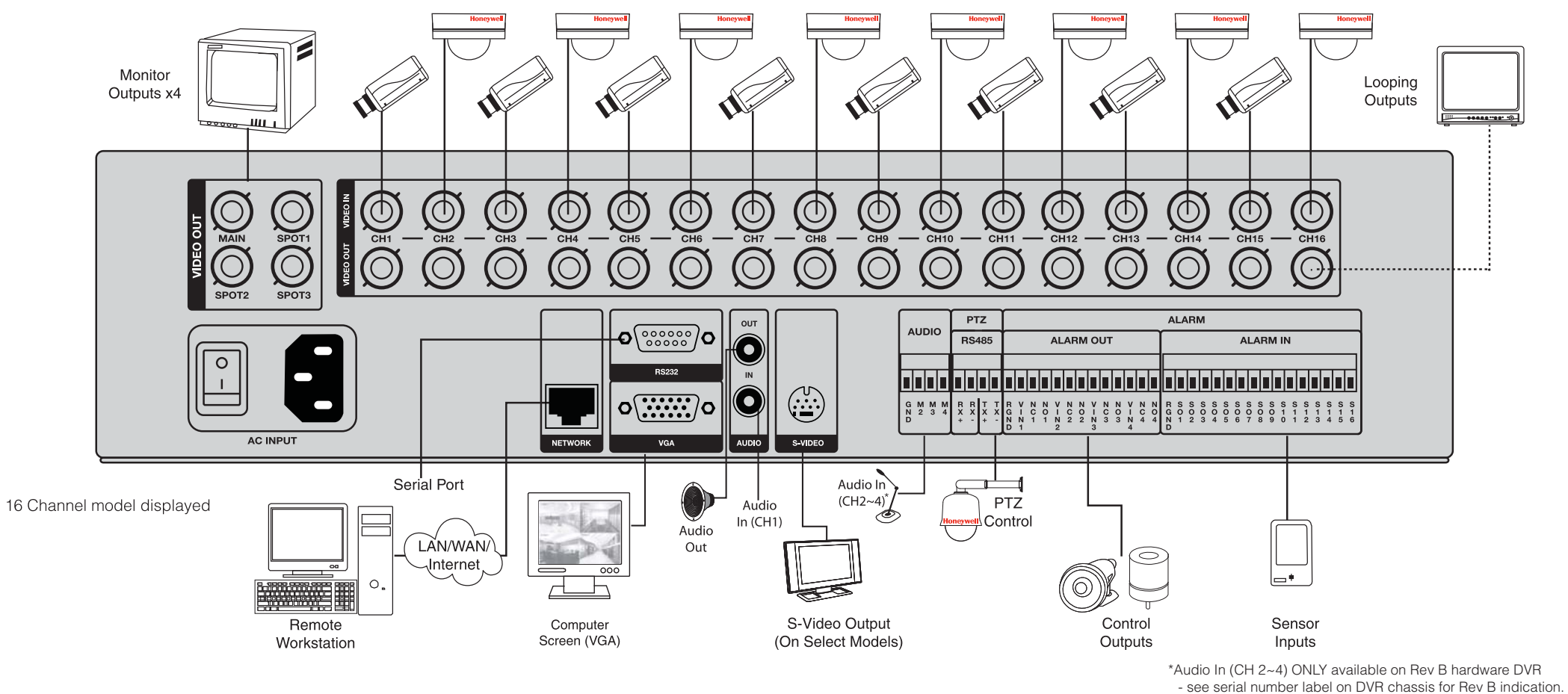

#### QUICK INSTALLATION

- **1.** Connect cameras to video inputs, and if using, connect PTZ camera control lines to RS485 connector.
- 2. Connect the main monitor to the VGA monitor output or main video output - BNC.
- **3.** If using, connect analog monitors to looping video ouputs.
- 4. If using, connect the monitor to SPOT video outputs (up to 3 on HRDP16 only).
- **5.** If using, connect sensors to alarm signal inputs.
- 6. If using, connect alarm devices such as buzzers to alarm signal outputs.
- 7. If using, connect external controllers to RS232 connector.

8. If using, connect a speaker and microphone to the audio input and output.

Models earlier than Rev B support 1 CH of Audio In.

- 9. Connect a network cable to the network port.
- **10.** Power on all the connected equipment.
- **11.** Connect the power cord to the DVR.
- **12.** Turn the power switch on.

© 2009 Honeywell International Inc. All rights reserved. No part of this publication may be reproduced by any means without written permission from Honeywell Video Systems. The information in this publication is believed to be accurate in all respects. However, Honeywell Video Systems cannot assume responsibility for any consequences resulting from the use thereof. The information contained herein is subject to change without notice. Revisions or new editions to this publication may be issued to incorporate such changes.

### STARTING FOR THE FIRST TIME

When the HRDP Performance Series DVR starts for the first time, it will take about 40-45 seconds to boot up. Once boot is complete, the Install Setup window will appear. Use this setup window to configure the basic settings of the system and also format the HDDs. If any settings are changed, you are encouraged to reboot the system.

Video Format: NTSC/PAL Date Format: ASIA (YYYY/MM/DD), US (MM/DD/YYYY) and EURO (DD/MM/YYYY). Date: Specify the current date. Time: Specify the current time. Time Zone: Set the local time zone. **Use DST:** Select to use DST(Daylight Saving Time), turn on this toggle option.

### **HOW TO USE IR REMOTE CONTROLLER**

When more than one HRDP Performance Series DVR is installed in the same location, use one remote controller to control multiple DVRs. To control multiple DVRs, you must change the remote controller ID to match the DVR ID of the DVR.

Follow the instructions below to change the remote controller ID.

#### On the DVR

- 1. Go to SYSTEM > SYSTEM CONFIGURATION.
- 2. Enter the desired DVR ID number.

#### **On the Remote Controller**

**3.** Press and hold the ID button on the remote controller and enter the desired DVR ID number to operate the corresponding DVR.

Note The DVR ID must be input as two numbers on the remote controller. Therefore you should input 00 for the DVR ID 0 and input 01 for 1.

# Honeywell

www.honeywellvideo.com #1.800.796.CCTV (North America only) HVSsupport@honeywell.com

Document 800-02090 — Rev C — 06/09 28832AC © 2009 Honeywell International Inc. All rights reserved.